#### View and Resubmit Cancelled PO-Based Invoices

### METROLINX

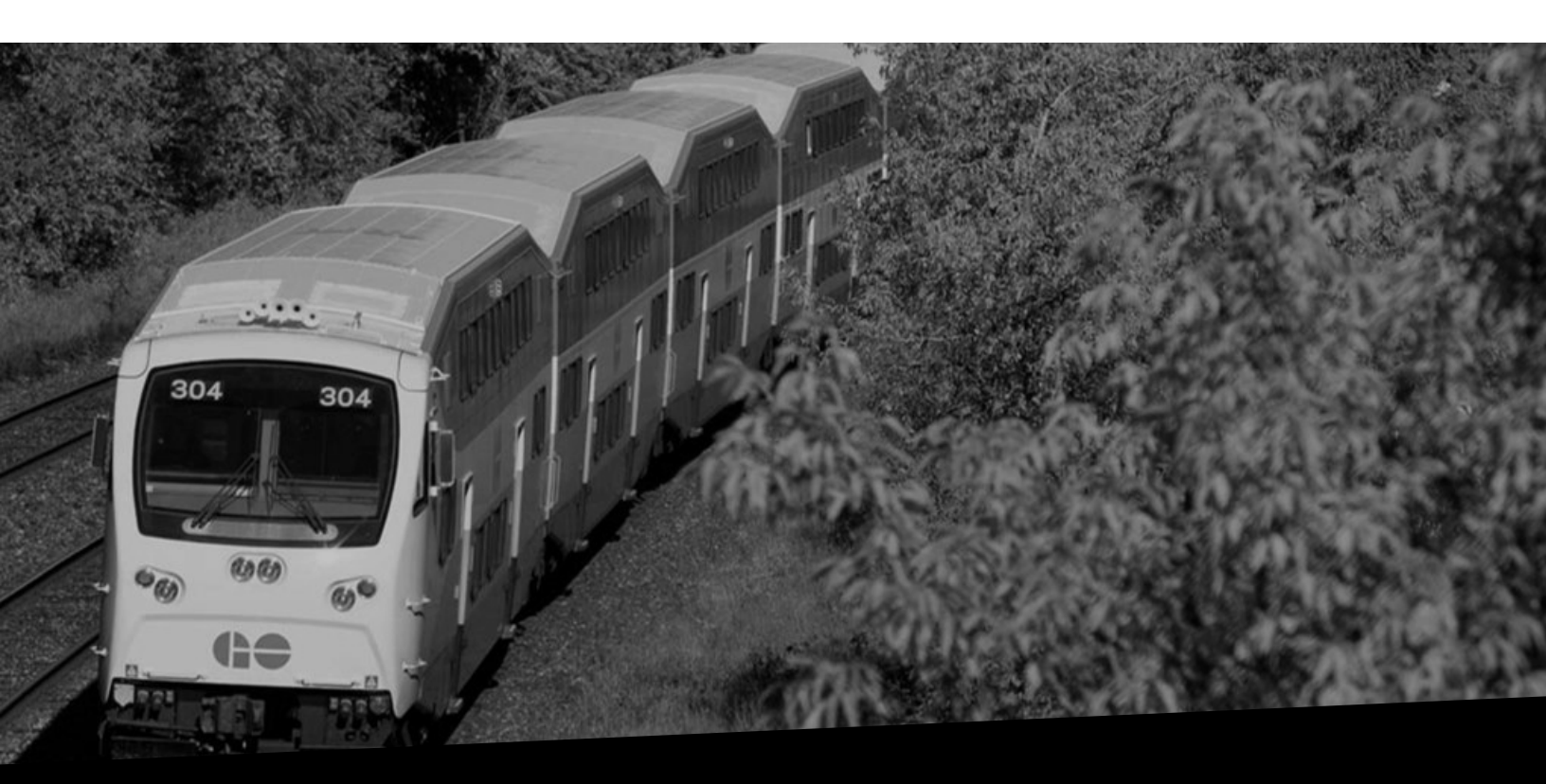

# View and Resubmit Cancelled PO-Based Invoices

Version No: 1.0 Date: 11/9/2023

Overview

This document provides you steps for viewing and resubmitting rejected PO-based invoices.

#### View and Resubmit Cancelled PO-Based Invoices

In case your PO-based invoice is cancelled, you will receive a notification via email, clearly indicating the rejection reasons and asking you to rectify and resubmit the invoice.

| 1                                                                                                    | erpdev02<br>Tue 2/24/2023 4:32 AM                                                                                                    |                                                                                         |  |  |  |  |  |  |  |
|----------------------------------------------------------------------------------------------------|----------------------------------------------------------------------------------------------------|-----------------------------------------------------------------------------------------|--|--|--|--|--|--|--|
| 1                                                                                                    | o: IRENE IRWIN <irenei@invalidemail.com></irenei@invalidemail.com>                                                                                                    | In case a PO-based invoice is cancelled, you will receiv                                |  |  |  |  |  |  |  |
|                                                                                                    | Notification Detail.html                                                                                                    | an email, indicating the cancellation reason(s) and asking you to resubmit the invoice. |  |  |  |  |  |  |  |
| C<br>\                                                                                                    | Dear ACME Learning Ltd,<br>With reference to invoice number INV 233232 analiset nurchase order number 233234 that was submitted through iSupplier on 24-FER-2023, we would like to inform you that the invoice will not be |                                                                                         |  |  |  |  |  |  |  |
| F                                                                                                    | processed and has been cancelled.                                                                                                    |                                                                                         |  |  |  |  |  |  |  |
| F                                                                                                    | Possible reasons that this invoice was cancelled are incorrect PO number or PO details, missing payment information, missing supporting documentation or incorrect quantities.                                             |                                                                                         |  |  |  |  |  |  |  |
| We kindly ask you to submit a new invoice at your earliest convenience. Please reach out to your Metrolinx Business Partner with any questions or concerns. Please do not reply to this email as the value of a your this invoice anserses and Tabaki value of the second second se |                                                                                                    |                                                                                         |  |  |  |  |  |  |  |

You can also receive this notification in iSupplier. Follow the steps below to view and resubmit a cancelled PO-based invoice in iSupplier:

1. Click the **Bell** icon on the iSupplier home page to view the rejection notification.

|        | ORACLE' E-Business Suite                                                                                                    |               | *                 | ٥                            | A                       | Logged in As KIM.DERIKX@GLOBALKN                                        | OWLEDGE.COM     | ?          | ባ           |
|--------|----------------------------------------------------------------------------------------------------|---------------|-------------------|------------------------------|-------------------------|-------------------------------------------------------------------------|-----------------|------------|-------------|
|        | Announcement<br>Melcome to Oracle E-Business Suite!<br>You can personalize the choices available on<br>this page by selecting favorites using the Add<br>avorites icon (with a star and plus sign).<br>You can also select a specific start page when<br>you log in to Oracle E-Business Suite. Choose<br>Settings (gear icon) from the top of the page,<br>and then choose Preferences. Select the<br>responsibility and Page you want, and apply<br>your changes. The next time you log in, you will<br>be taken to your preferred start page instead of<br>this mone page.<br>Pendor Training Documents - French<br>Sustem Outage Schedule | Add Favorites | To view th<br>Bel | ne san<br>I icon<br>: to you | ne notific<br>on the iS | ation in iSupplier, click th<br>upplier home page.<br>Business Partner. | e es.           | nostie Con | <b>SOIE</b> |
| Copyri | ght (c) 1998, 2020, Oracle and/or its affiliates. All rights reser                                                                                                    | ved.          |                   |                              |                         |                                                                         | About this Page | Privacy St | atement     |

### METROLINX

2. Select the relevant notification from the list and click the **OK** button.

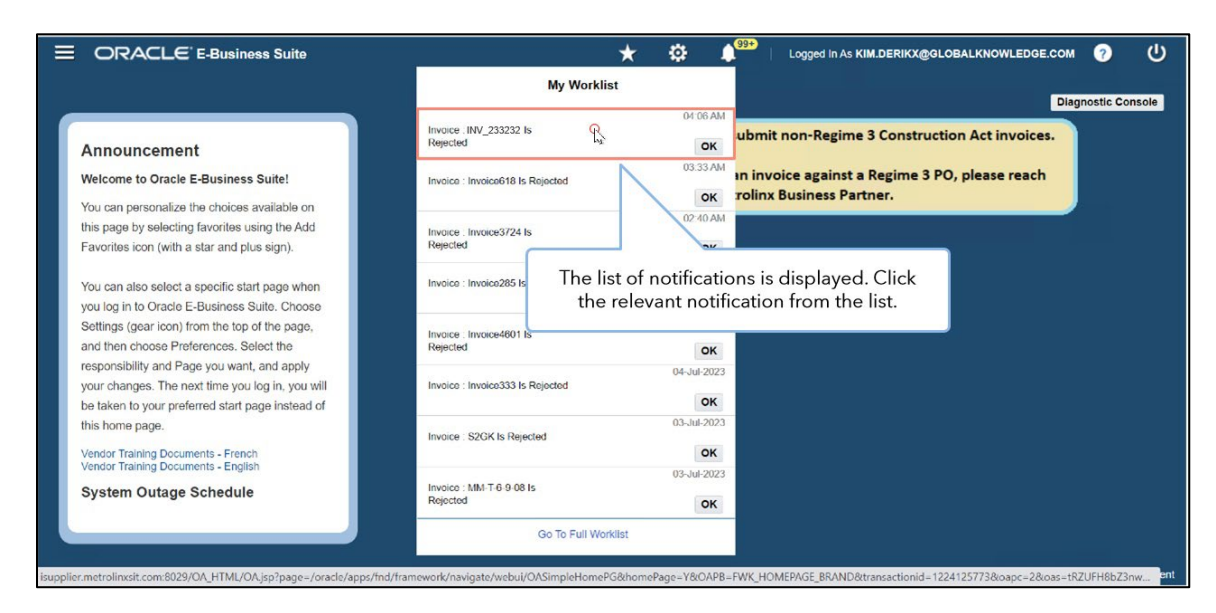

**Note:** The iSupplier notification will display the same text as the email you have received.

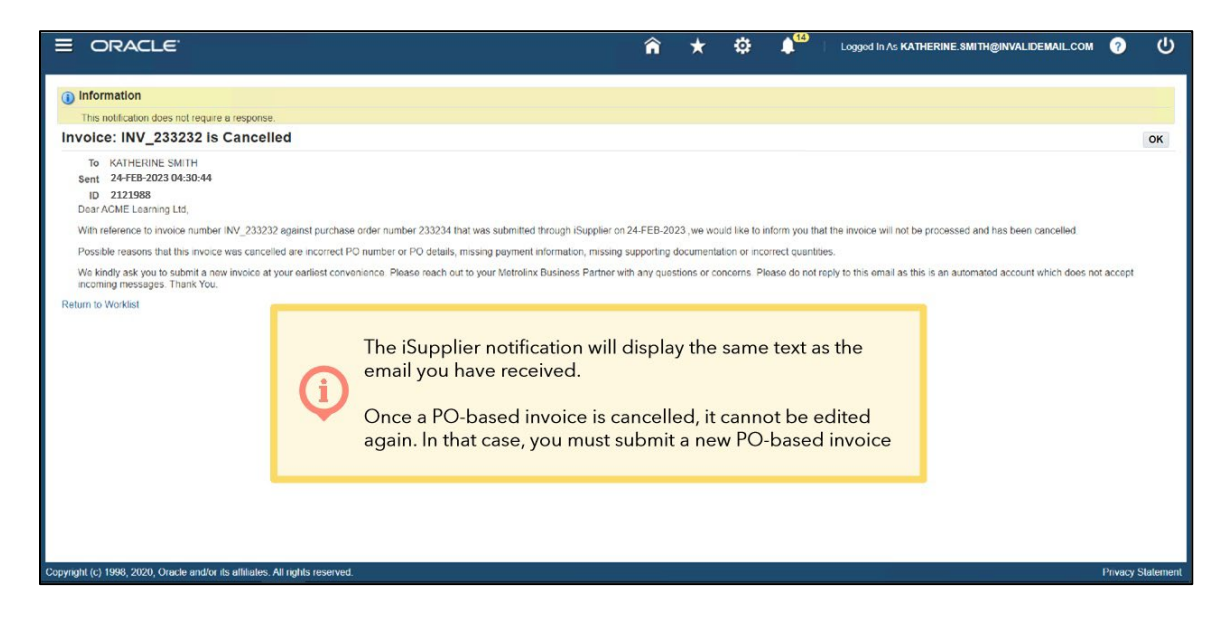

3. Click the **OK** button to acknowledge the notification.

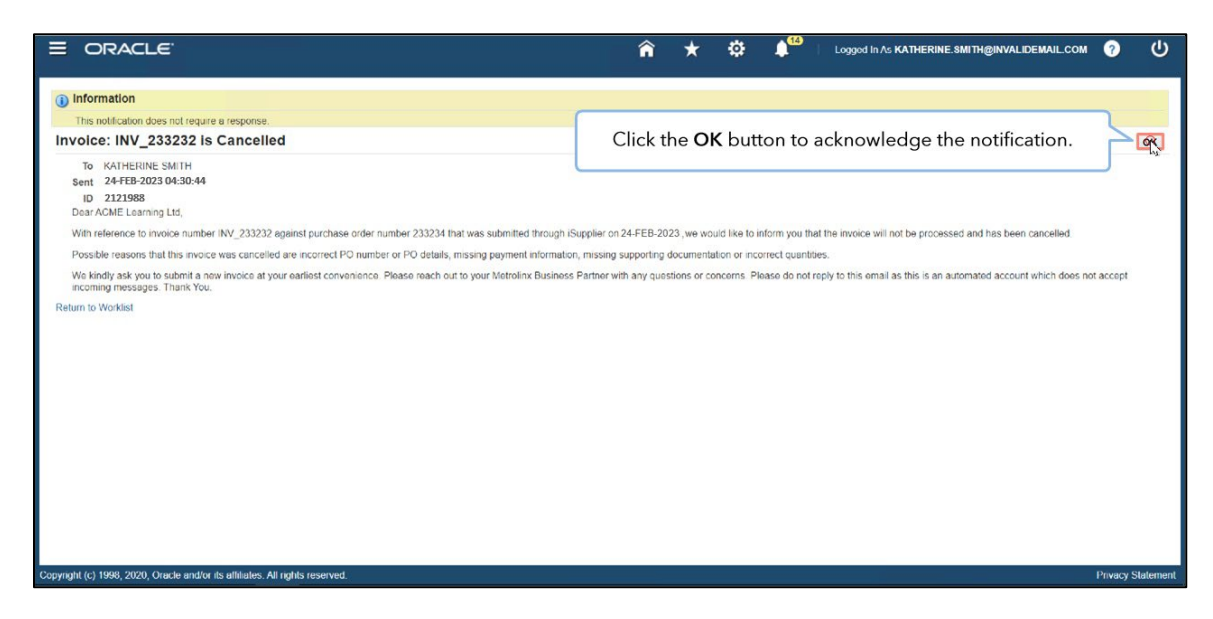

The **Worklist** page displays. Here, you can see that the status of the invoice has changed to **Closed**.

**Note**: As the invoice has been cancelled, you need to navigate to the Finance tab and submit the invoice with a new invoice number.

4. To do so, click the **Menu** icon.

| Ę                                                                                                    | ORACLE' Workflow                                                                |                | î,            | t 🕸 | ↓ <sup>14</sup> ∣ | Logged in As KATHERINE.SMITH@INVALIDEMAIL.COM 💡 🔱         |  |  |  |  |
|----------------------------------------------------------------------------------------------------|---------------------------------------------------------------------------------|----------------|---------------|-----|-------------------|-----------------------------------------------------------|--|--|--|--|
| Not<br>W                                                                                                    | Non Details >                                                                   |                |               |     |                   |                                                           |  |  |  |  |
|                                                                                                    | To do so, click the <b>Menu</b> icon.                                           |                |               |     |                   |                                                           |  |  |  |  |
|                                                                                                    | Subject 🛆                                                                       | Sent 🛆         | Due - Fn Leve | Fro | m 🛆 Status 🖉      | ∆ Туре △                                                  |  |  |  |  |
|                                                                                                    | Metrolinx Supplier Collaboration Network. Registration Approval                 | 17-Jan-2022    |               |     | Canceleo          | d UMX Login Help                                          |  |  |  |  |
|                                                                                                    | Invoice: INV_233232 is Cancelled                                                | 24-Feb-2023    |               |     | Closed            | MX Invoice Cancel Notifications to Vendor and Inv Manager |  |  |  |  |
|                                                                                                    | Invoice: 12822_01 is Cancelled                                                  | 28-Jan-2022    |               |     | Closed            | MX Invoice Cancel Notifications to Vendor and Inv Manager |  |  |  |  |
|                                                                                                    | Supplier Profile Management: New bank account for ACME Learning Ltd             | 24-Jan-2022    |               |     | Open              | POS Supplier Registration and Profile Management          |  |  |  |  |
|                                                                                                    | Supplier Profile Management. New bank account for ACME Learning Ltd             | 24-Jan-2022    |               |     | Open              | POS Supplier Registration and Profile Management          |  |  |  |  |
|                                                                                                    | Supplier Profile Management: Change in Bank Account Details for ACME Learning L | td 07-Feb-2022 |               |     | Open              | POS Supplier Registration and Profile Management          |  |  |  |  |
|                                                                                                    | Bank Account Creation/Update mesage                                             | 03-Feb-2022    |               |     | Open              | MX Bank Add/Update Notification to vendor                 |  |  |  |  |
|                                                                                                    | Bank Account Creation/Update mesage                                             | 03-Feb-2022    |               |     | Open              | MX Bank Add/Update Notification to vendor                 |  |  |  |  |
|                                                                                                    | Supplier Profile Management. Verification of bank account                       | 25-Jan-2022    |               |     | Open              | POS Supplier Registration and Profile Management          |  |  |  |  |
|                                                                                                    | Supp                                                                            |                |               |     |                   | on and Profile Management                                 |  |  |  |  |
| Select Not<br>Select Not<br>The Worklist page displays. Here, you can see that the status of the invoice has<br>changed to Closed.<br>Note that as the invoice has been cancelled, you need to navigate to the Finance<br>tab and submit the invoice with a new invoice number. |                                                                                 |                |               |     |                   |                                                           |  |  |  |  |
| Copyrigh                                                                                                    | (c) 1998, 2020, Oracle and/or its affiliates. All rights reserved.              |                |               |     |                   | Privacy Statemen                                          |  |  |  |  |

5. Click the **MX iSupplier Portal Supplier Inv Admin** option.

| Click the M | X iSupplier Portal Suppl   | er PO Inv Admin option | n. | Status A | Type                                                      |
|-------------|----------------------------|------------------------|----|----------|-----------------------------------------------------------|
|             | U V U I                    | 11-0011-2022           |    | Canceled | UMX Login Help                                            |
|             |                            | 24-Feb-2023            |    | Closed   | MX Invoice Cancel Notifications to Vendor and Inv Manager |
|             |                            | 28-Jan-2022            |    | Closed   | MX Invoice Cancel Notifications to Vendor and Inv Manager |
|             | Learning Ltd               | 24-Jan-2022            |    | Open     | POS Supplier Registration and Profile Management          |
|             | Learning Ltd               | 24-Jan-2022            |    | Open     | POS Supplier Registration and Profile Management          |
|             | ails for ACME Learning Ltd | 07-Feb-2022            |    | Open     | POS Supplier Registration and Profile Management          |
|             |                            | 03-Feb-2022            |    | Open     | MX Bank Add/Update Notification to vendor                 |
|             |                            | 03-Feb-2022            |    | Open     | MX Bank Add/Update Notification to vendor                 |
|             |                            | 25-Jan-2022            |    | Open     | POS Supplier Registration and Profile Management          |
|             |                            | 25-Jan-2022            |    | Open     | POS Supplier Registration and Profile Management          |
|             |                            |                        |    |          | 4 Previous 1 - 10 🐱 Next                                  |
|             |                            |                        |    |          |                                                           |
|             |                            |                        |    |          |                                                           |

6. Click the **Home Page** option.

| Supplier Portal Supplier PO Inv Ac |           | <b>▲ ×</b>   |                   |             |        |          |                                                           |  |  |  |
|------------------------------------|-----------|--------------|-------------------|-------------|--------|----------|-----------------------------------------------------------|--|--|--|
| Supplier Profile Administrator     | Home Page |              |                   |             |        |          |                                                           |  |  |  |
|                                    | NI.       | N            |                   |             |        |          | 4 Previous 1 - 10 🗸 Next 10                               |  |  |  |
|                                    |           |              | Sent 🛆            | Due - Fn Le | evel 🛆 | Status 🛆 | Туре 🛆                                                    |  |  |  |
|                                    | ſ         |              |                   |             |        | Canceled | UMX Login Help                                            |  |  |  |
|                                    |           | Click the He | ome Page optio    | on.         |        | Closed   | MX Invoice Cancel Notifications to Vendor and Inv Manager |  |  |  |
|                                    |           |              | Juie i age option |             |        | Closed   | MX Invoice Cancel Notifications to Vendor and Inv Manager |  |  |  |
|                                    |           |              | 24-Jan-2022       |             |        | Open     | POS Supplier Registration and Profile Management          |  |  |  |
|                                    |           |              | 24-Jan-2022       |             |        | Open     | POS Supplier Registration and Profile Management          |  |  |  |
|                                    |           |              | 07-Feb-2022       |             |        | Open     | POS Supplier Registration and Profile Management          |  |  |  |
|                                    |           |              | 03-Feb-2022       |             |        | Open     | MX Bank Add/Update Notification to vendor                 |  |  |  |
|                                    |           |              | 03-Feb-2022       |             |        | Open     | MX Bank Add/Update Notification to vendor                 |  |  |  |
|                                    |           |              | 25-Jan-2022       |             |        | Open     | POS Supplier Registration and Profile Management          |  |  |  |
|                                    |           |              | 25-Jan-2022       |             |        | Open     | POS Supplier Registration and Profile Management          |  |  |  |
|                                    |           | <u>v</u> v   |                   |             |        |          | I Previous 1 - 10 V Next 10                               |  |  |  |
|                                    |           |              |                   |             |        |          |                                                           |  |  |  |
|                                    |           |              |                   |             |        |          |                                                           |  |  |  |
|                                    |           |              |                   |             |        |          |                                                           |  |  |  |

7. The **Supplier Home** page displays. Click the **Finance** tab.

| er Home Order      | s Shipments Finguce                                             |                                 |                                                                                                    |  |  |  |  |  |  |  |
|--------------------|-----------------------------------------------------------------|---------------------------------|----------------------------------------------------------------------------------------------------|--|--|--|--|--|--|--|
| Search PO Num      | iber 🗸 Go                                                       |                                 |                                                                                                    |  |  |  |  |  |  |  |
| P Disclaimer Mess  | age: By registering in iSi                                      | found at the link below         |                                                                                                    |  |  |  |  |  |  |  |
|                    |                                                                 |                                 |                                                                                                    |  |  |  |  |  |  |  |
| <b>—</b>           |                                                                 |                                 |                                                                                                    |  |  |  |  |  |  |  |
| Notification       | ions The Supplier Home page displays                            | . Click the <b>Finance</b> tab. | Planning                                                                                                    |  |  |  |  |  |  |  |
|                    |                                                                 |                                 | Orders                                                                                                    |  |  |  |  |  |  |  |
| Subject            |                                                                 | Date 🛆                          | Agreements                                                                                                    |  |  |  |  |  |  |  |
| Supplier Profile M | anagement: Change in Bank Account Details for ACME Learning Ltd | 07-Feb-2022 09:39:42            | - Durchase Orders                                                                                                    |  |  |  |  |  |  |  |
| Bank Account Cre   | ation/Update mesage                                             | 03-Feb-2022 07:16:06            |                                                                                                    |  |  |  |  |  |  |  |
| Bank Account Cre   | ation/Update mesage                                             | 03-Feb-2022 07:09:20            | Purchase History                                                                                                    |  |  |  |  |  |  |  |
| Invoice: 12822_CI  | M01 is Cancelled                                                | 28-Jan-2022 10:52:26            | Shipments                                                                                                    |  |  |  |  |  |  |  |
| Supplier Profile M | anagement. Approval of Bank Account                             | 25-Jan-2022 03.29.51            | Delivery Schedules                                                                                                    |  |  |  |  |  |  |  |
|                    |                                                                 |                                 | Constant Description                                                                                                    |  |  |  |  |  |  |  |
| 123                |                                                                 |                                 | Overable Receipts                                                                                                    |  |  |  |  |  |  |  |
| Orders A           | t A Glance                                                      |                                 | Advance Shipment Notices                                                                                                    |  |  |  |  |  |  |  |
|                    |                                                                 | Eudl Liet                       | Receipts                                                                                                    |  |  |  |  |  |  |  |
| PO Number          | Description                                                     | Order Date                      | Receipts                                                                                                    |  |  |  |  |  |  |  |
| 222220             | IT Equipment (Monitor/Drinter) - Delware needed by 20 Eeb       | 11 Eab 2022 02:15:24            | . Returns                                                                                                    |  |  |  |  |  |  |  |
| 233220             | Technician visit charges                                        | 09.Feb.2022 03:30:47            | 15 12 1 1 1 1 1 1 1 1 1 1 1 1 1 1 1 1 1                                                                                                    |  |  |  |  |  |  |  |
| 233221             | Technician visit to install equipment                           | 28-Jan-2022 10:55:06            | On-Time Performance                                                                                                    |  |  |  |  |  |  |  |
| 233220             | Equipment and additional supplies                               | 28-Jan-2022 10:19:45            | Invoices                                                                                                    |  |  |  |  |  |  |  |
| 233219             | Consultation for design and delivery                            | 28-Jan-2022 10 14:56            | Invoices                                                                                                    |  |  |  |  |  |  |  |
|                    |                                                                 |                                 | Payments                                                                                                    |  |  |  |  |  |  |  |
|                    |                                                                 |                                 | Participation of the second second seco |  |  |  |  |  |  |  |
|                    |                                                                 |                                 |                                                                                                    |  |  |  |  |  |  |  |

The **Invoice Actions** page displays. Here, you can search for the cancelled PO-Based invoice in the **Search** section. Once the search results display, you can see the reason for cancellation in the **Rejection Comments** column.

| Create Invoice Actions<br>Search                                                                | į                                  | The <b>Invoice Action</b><br>Here, you can searc<br>results display, you | <b>s</b> page displays.<br>In for the cancelled PO-E<br>can see the reason for ca | ased in<br>ancella | nvoice i<br>tion in t | in the S<br>the <b>Re</b> j | Search<br>jection | section. Once<br><b>Comments</b> co | the search<br>blumn.                | ل)<br>30 |
|-------------------------------------------------------------------------------------------------|------------------------------------|--------------------------------------------------------------------------|-----------------------------------------------------------------------------------|--------------------|-----------------------|-----------------------------|-------------------|-------------------------------------|-------------------------------------|----------|
| Note that the search is ca<br>Supplier<br>Invoice Number<br>Invoice Date From<br>Invoice Status | ACME Learning Ltd<br>(13-Jul-2023) | ri <sub>e</sub>                                                          | Purchase Order Number<br>Invoice Amount<br>Invoice Date To<br>Currency            |                    | te l                  |                             |                   |                                     |                                     |          |
| Invoice Number<br>No search conducted.<br>Table Diagnostics                                     | Invoice Date                       | Invoice Currency Code                                                    | Invoice Amount Purchase Order                                                     | Status             | Withdraw              | Cancel                      | Update            | View Attachments                    | Rejection Comments Diagnostic Conso | ble      |

The invoice resubmission process is the same as submitting a new invoice. Note that the invoice you resubmit cannot have the same invoice number as the cancelled invoice. In that case, you must use a new invoice number.

To learn more about how to submit an invoice, please see the video titled "Submit a PO-Based Invoice".

|                                                                                                    | er Portal                  |                            |                                                                                                    | ĥ                          | *               | ۰.                    | 1 <sup>2</sup>  | Logged In A | S KATHERINE.SM | ITH@INV | ALIDEMAIL.COM          | ሳ         |
|----------------------------------------------------------------------------------------------------|----------------------------|----------------------------|----------------------------------------------------------------------------------------------------|----------------------------|-----------------|-----------------------|-----------------|-------------|----------------|---------|------------------------|-----------|
| Supplier Home Orders Shipme Create Invoices View Invoic Invoice Actions Search                                  | es View Paymen             | Th<br>su<br>re<br>ca<br>in | The invoice resubmission process is the same as submitting a new invoice. Note that the invoice you resubmit cannot have the same invoice number as the cancelled invoice. In that case, you must use a new invoice number. |                            |                 |                       |                 |             |                |         | ce With a PO 🗸         | Go        |
| Note that the search is case inser<br>Supplier ACME Lo<br>Invoice Number<br>Invoice Date From<br>Invoice Status | 2023)                      | Tc<br>th                   | e learn more ab<br>e video titled "                                                                                                    | oout how to<br>Submit a PC | submi<br>D-Base | t an invo<br>d Invoid | oice, p<br>ce″. | leases      | see            |         |                        |           |
| Go Cle                                                                                                    | ar                         |                            |                                                                                                    |                            |                 |                       |                 |             |                |         |                        |           |
| Invoice Number Invo<br>No search conducted.                                                                     | ice Date Invoid            | e Currency Code            | Invoice Amount                                                                                                    | Purchase Order             | Status          | Withdraw              | Cancel          | Update      | View Attach    | ments   | Rejection Comment      | s         |
| Table Diagnostics                                                                                               |                            |                            |                                                                                                    |                            |                 |                       |                 |             |                |         | Diagnostic Co          | nsole     |
| Copyright (c) 1998, 2020, Oracle and                                                                            | /or its affiliates. All ri | ghts reserved.             |                                                                                                    |                            |                 |                       |                 |             |                | A       | bout this Page Privacy | Statement |